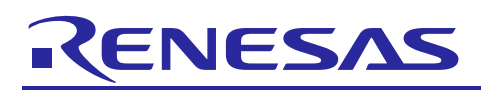

## Renesas Synergy<sup>™</sup> Platform

## Installing IAR Compiler into e<sup>2</sup> studio

R11AN0272EU0103 Rev.1.03 May 14, 2018

## 1. Install IAR Embedded Workbench<sup>®</sup> for Renesas Synergy<sup>™</sup> (IAR EW for Synergy)

- 1. Go to the Development Tools page in the website: <u>https://www.renesas.com/en-us/products/synergy/software/tools.html</u>
- 2. Click the Explore IAR EW for Synergy link to open the IAR Embedded Workbench for Renesas Synergy page.
- 3. Scroll down to click the **Download** button to download the current public release of IAR Installer.
- 4. Accept the SSP Tool License agreement.
- 5. Click the Acquire License button and enter your email address if requested.
- 6. Double-click the downloaded file to install the IAR tool chain.
- 7. Continue the install using the **default option** provided until the installation is complete.

## 2. Install e<sup>2</sup> studio

- 1. Go to the Development Tools page in the website: https://www.renesas.com/en-us/products/synergy/software/tools.html
- 2. Click the **Explore e^2 studio** link to open the  $e^2$  studio page.
- 3. Scroll down to click the **Download** link to download e<sup>2</sup> studio.
- 4. Double click the downloaded file (e<sup>2</sup> studio) to launch the Platform installer.

Note: Select the **default option** whenever possible.

## 2.1 Install IAR plugins in e<sup>2</sup> studio

- 1. **Launch e<sup>2</sup> studio** once the installation is complete.
- 2. Go to the Help menu and select IAR Embedded Workbench plugin manager.
- Note: This step requires e<sup>2</sup> studio to access an external server to download the necessary IAR plugins. You may need to configure HTTP and HTTPS proxy settings under **Window** | **Preferences** | **General** | **Network Connection**.
- 3.  $e^2$  studio displays a list of available plugins that could be installed.
  - A. The left pane displays the major versions of IAR Arm<sup>®</sup> compiler.
  - B. The right pane displays the version of the selected IAR Embedded Workbench installation.

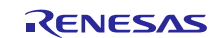

 $\times$ 

#### 4. Select the appropriate version of the Synergy plugin and click Install.

e<sup>2</sup> IAR Embedded Workbench plugin manager

| Supported targets      |                    |   | Available IAR Er | mbedded Workbench installa | ations                                        |
|------------------------|--------------------|---|------------------|----------------------------|-----------------------------------------------|
| Target                 | Installed plugin   | ^ | Version          | Status                     | IAR Embedded Workbench Installation path      |
| ARM (8.x)              | 8.0.0.201712211314 |   | 8.21.1           | Plugin installed           | C:\Program Files (x86)\IAR Systems\Embedded V |
| ARM (7.20.x to 7.80.x) | 8.0.0.201712211314 |   | 8.21.1           | Plugin installed           | C:\Program Files (x86)\IAR Systems\Embedded   |
| R32C (>= 1.30)         | not installed      |   | 8.21.1           | Plugin installed           | C:\Program Files (x86)\IAR Systems\Embedded W |
| RH850 (>= 1.10)        | not installed      |   | 8.21.1           | Plugin installed           | C:\Program Files (x86)\IAR Systems\Embedded W |
| RL78 (>= 2.10)         | not installed      |   | 8.21.1           | Plugin installed           | C:\Program Files (x86)\IAR Systems\Embedded W |
| RL78 (1.x)             | not installed      |   |                  | ,                          |                                               |
| RX (>= 2.20)           | not installed      |   |                  |                            |                                               |
| STM8 (>= 2.10)         | not installed      |   |                  |                            |                                               |
| Synergy (7.x)          | not installed      |   |                  |                            |                                               |
| Synergy (8.x)          | 1.0.0.201712211314 |   |                  |                            |                                               |
| V850 (>= 3.71, < 4.x)  | not installed      |   |                  |                            |                                               |
| V850 (4.x)             | not installed      |   |                  |                            |                                               |
|                        |                    | ¥ | <                |                            | 2                                             |

5. Select all the plugins displayed. Click Next to continue the install and accept the terms of the license agreement.

| e <sup>2</sup> Install                                                                                                    |                                                                                                    |                                                                                                    | - |        |  |
|----------------------------------------------------------------------------------------------------|----------------------------------------------------------------------------------------------------|----------------------------------------------------------------------------------------------------|---|--------|--|
| Install<br>Check the items that you wish to install.                                                                                                    |                                                                                                    |                                                                                                    |   |        |  |
| Name         IAR C-SPY Debug Support for ARM (8.x) BETA         IAR Common Components         IAR Common Debugger Components         IAR Toolchain for ARM (8.x) BETA         IAR Toolchain for ARM (8.x) BETA         IAR toolchain integration for Renesas Synergy (EWSYN 8.x | Version<br>8.0.0.201712211314<br>2.1.0.201712211314<br>1.0.0.201712211314<br>8.0.0.201712211314<br>1.0.0.201712211314 | ld<br>com.iar.cdt.arm.debugger.feature.featur<br>com.iar.common.feature.feature.group<br>com.iar.common.debugger.feature.featu<br>com.iar.cdt.arm.sdk.feature.feature.group<br>com.iar.cdt.synergy.toolchain.arm8x.feat |   |        |  |
| <u>Select All</u><br>Details                                                                                                    |                                                                                                    |                                                                                                    |   | (      |  |
| •                                                                                                    | [                                                                                                    | < <u>B</u> ack <u>N</u> ext > <u>F</u> inish                                                                                                    |   | Cancel |  |

#### 6. Click **OK** when the Security Warning dialog shows.

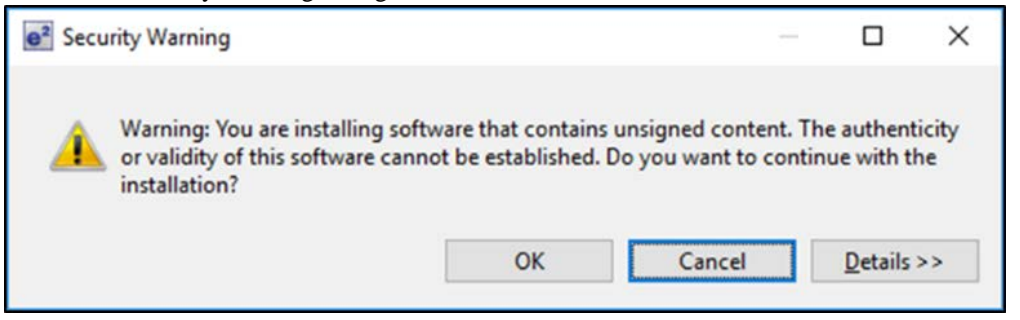

7. Allow the installation of the plugins to complete, this may take some time.

| e <sup>2</sup> Softw | vare Updates                                                                                      | × |
|----------------------|---------------------------------------------------------------------------------------------------|---|
| ?                    | You will need to restart e2 studio for the changes to take effect. Would you like to restart now? |   |
|                      | <u>Y</u> es <u>N</u> o                                                                            |   |

Allow e<sup>2</sup> studio to restart. Creating a new Synergy project will now show the options of the new toolchain.

| Project                                                                                                    | Toolchains                       |
|----------------------------------------------------------------------------------------------------|----------------------------------|
| Project name Test                                                                                                    | GCC ARM Embedded                 |
| Use default location                                                                                                    | IAR Toolchain for ARM - (8.x)    |
| Location: C:\Users\@@@@@@@@@@@@@@@@@@@@@@@@@@@@@@@@@@@                                                                                                    | Lat roothum for Address (regacy, |
| License                                                                                                    |                                  |
| License file:                                                                                                    | Change license file              |
| C:\Renesas\e2_studio\internal\projectgen\arm\Licenses\SSP_License_Example                                                                                                    | e_EvalLicense_20160205.xml       |
| License Details:                                                                                                    |                                  |
| CUSTOMER INFORMATION:<br>Company: Renesas Electronics America Inc.<br>UserName: Renesas Synergy Evaluation User<br>Email: noreply@renesas.com<br>LICENSE INFORMATION:<br>Issued: 06/02/2016 | <b>^</b><br>►                    |
| Visit the Apps Gallery for license file and Pack file downloads                                                                                                    |                                  |

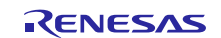

8. In e<sup>2</sup> studio, go to the menu Window > Preferences > IAR Embedded Workbench Setup and browse to the IAR EW for Synergy installation folder, if needed.

| e <sup>2</sup> Preferences     |                                                                       |         |
|--------------------------------|-----------------------------------------------------------------------|---------|
| type filter text               | IAR Embedded Workbench Setup                                          | • => •  |
| > General                      | Installed IAR Toolchains                                              |         |
| > C/C++                        | IAR Toolchain for ARM - (8.x) (iar.sdkprovider.arm.v8)                | ~       |
| > Doxygen                      | Path to the IAR Embedded Workbench IDE installation directory         |         |
| > Help                         | CARseners Eller (200) IAR Sustantial Embedded Medderset 8 100 EMSVN 2 | Pressor |
| > IAR Embedded Workbench Setup | C:\Program Files (x80)\IAK Systems\Embedded Workbench 8.100 EWSYIN_3  | Browse  |
| > Install/Update               |                                                                       |         |
| > Java                         |                                                                       |         |
| > Library Hover                |                                                                       |         |
| > LinkerScript                 |                                                                       |         |
| > MCU                          |                                                                       |         |
| > Oomph                        |                                                                       |         |
| > Plug-in Development          |                                                                       |         |
| > Remote Development           |                                                                       |         |
| Renesas QE                     |                                                                       |         |
| > Run/Debug                    |                                                                       |         |
| > Scripting                    |                                                                       |         |
| > leam                         |                                                                       |         |
| Terminal                       |                                                                       |         |
| > Tracing                      |                                                                       |         |
|                                |                                                                       |         |
|                                |                                                                       |         |
|                                | Restore <u>D</u> efaults                                              | Apply   |
|                                |                                                                       |         |
| (?) (                          | ОК                                                                    | Cancel  |
| <u> </u>                       |                                                                       |         |

The IAR toolchain will now be available in the new Synergy Project dialog.

#### 3. Migration of GCC project to IAR

Automatic migration of an existing GCC project to IAR is not supported. However, it is possible for you to manually port a project using the steps below.

- Note: You can follow this approach at their own risk. Compiler settings, user setting, linker script changes, and so on that were made in the GCC project will not be carried across to the new project. It is your responsibility to make the necessary changes and perform suitable testing to ensure the project functionality.
- 1. **Open** the existing GCC project in e<sup>2</sup> studio and then open the configurator by **double clicking** on the **configuration.xml** file.
- 2. If the SSP pack of the selected project is missing (see the following example), install the <u>Synergy Software</u> <u>Package</u> version needed.

| e <sup>2</sup> e2 st | udio                                                                                                    | × |
|----------------------|----------------------------------------------------------------------------------------------------|---|
| $\bigcirc$           | Warning: Pack missing for project's current selected SSP version of 1.3.3.                                                                                   |   |
| •                    | Project: Thermostat_SK_S7G2_SSP_V1_20                                                                                                    |   |
|                      | If you remain with this SSP version you will not be able to add further SSP<br>components or re-extract SSP source files.                                    |   |
|                      | Would you like to switch to latest available SSP version? (1.4.0-11102.6d177e)                                                                               |   |
|                      | Note: changing SSP version may result in any locally modified files from Packs in your project to be overwritten at building or re-generating project files. |   |
| Ren                  | nember my decision                                                                                                    |   |
|                      | Yes <u>N</u> o Cancel                                                                                                    |   |
|                      |                                                                                                    |   |

Note: You will need to sign in to MyRenesas to see All Versions of the SSP near the bottom of the page.

3. Create a new project selecting the IAR compiler and the same device as the GCC project.

| Project                                                                                                    |                                                                                                    | Toolchains                                                  |
|----------------------------------------------------------------------------------------------------|----------------------------------------------------------------------------------------------------|-------------------------------------------------------------|
| Project na                                                                                                    | me PPv2_PKS5D9_IAR                                                                                                    | GCC ARM Embedded                                            |
|                                                                                                    |                                                                                                    | IAR Toolchain for ARM - (8.x)                               |
| Location:                                                                                                    | C:\Users\aravinda.godavarthy\e2_studio\works                                                                                                    | IAR Toolchain for ARM - (lega                               |
| icense<br>license fil                                                                                               | Choose file system: default                                                                                                    | Change license fil                                          |
| icense<br>License fil<br>C:\Renes<br>License Di                                                                     | Choose file system: default e<br>e:<br>as\e2_studio\internal\projectgen\arm\Licenses\SSP_License_Exa                                                                                                    | <u>Change license fil</u><br>ample_EvalLicense_20160205.xml |
| icense<br>License fil<br>C:\Renes<br>License Do<br>CUSTOM<br>Compan<br>UserNam<br>Email: no<br>LICENSE<br>Issued: 0 | e:<br>as\e2_studio\internal\projectgen\arm\Licenses\SSP_License_Exa<br>etails:<br>ER INFORMATION:<br>y: Renesas Electronics America Inc.<br>ie: Renesas Synergy Evaluation User<br>ireply@renesas.com<br>INFORMATION:<br>5/02/2016 | Change license fil<br>ample_EvalLicense_20160205.xml        |

- 4. Where possible be sure to select the same SSP version as the original GCC project.
- Note: If this is not possible, you will be asked to update the project (as above) when the configuration file is opened in following steps.
- 5. Delete the src folder from the new IAR project.
- 6. Select the src folder in the GCC project and copy it (right click and select copy from the options or use CTRL+C).
- 7. Select the new **IAR project** and paste the src folder to the new project (right click and select paste from the options or use CTRL+V).
- 8. Copy the configuration.xml file from the GCC project and paste it into the new IAR project.
- 9. Click **Yes To All** if a message dialog pops up.

| e <sup>2</sup> Reso | ource Exists                                  | ×                    |
|---------------------|-----------------------------------------------|----------------------|
| $\bigcirc$          | Resource exists. Do you wish to overwrite?    |                      |
| •                   | Overwrite:                                    |                      |
|                     | C:\Users\\e2_studio\workspace\PPv2_PKS50      | 09_IAR\configuration |
|                     | Last modified: January 23, 2018 at 9:50:36 AM |                      |
|                     | with:                                         |                      |
|                     | C:\Users\\e2_studio\workspace\PPv2_PKS5       | 09\configuration.xml |
|                     | Last modified: January 11, 2018 at 3:53:44 PM |                      |
|                     |                                               |                      |
|                     |                                               |                      |
|                     | Yes Yes To <u>A</u> ll <u>N</u> o             | Cancel               |
|                     |                                               |                      |

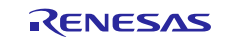

- 10. Copy \*.pincfg from the GCC project to the IAR project.
- 11. Open the **configuration.xml** file.

If the SSP pack of the selected project is missing (see the following example), install the needed <u>Synergy Software</u> <u>Package</u> version or update the project as needed.

| e <sup>2</sup> e2 st | tudio                                                                                                    | × |
|----------------------|----------------------------------------------------------------------------------------------------|---|
| $\bigcirc$           | Warning: Pack missing for project's current selected SSP version of 1.3.3.                                                                                      |   |
| •                    | Project: Thermostat_SK_S7G2_SSP_V1_20                                                                                                    |   |
|                      | If you remain with this SSP version you will not be able to add further SSP<br>components or re-extract SSP source files.                                       |   |
|                      | Would you like to switch to latest available SSP version? (1.4.0-11102.6d177e)                                                                                  |   |
|                      | Note: changing SSP version may result in any locally modified files from Packs in<br>your project to be overwritten at building or re-generating project files. |   |
| Ren                  | nember my decision                                                                                                    |   |
|                      | Yes <u>N</u> o Cancel                                                                                                    |   |
|                      | Designation                                                                                                    | _ |

Note: You will need to sign in to MyRenesas to see All Versions of the SSP near the bottom of the page.

| 12. | Click the G | enerate Projec                        | t Content to add th | he IAR com | patible SSP | files to the | project. |
|-----|-------------|---------------------------------------|---------------------|------------|-------------|--------------|----------|
|     |             | · · · · · · · · · · · · · · · · · · · |                     |            |             |              |          |

| Synergy Configuration - PPv2_PKS5D9_IAR                                                                                                    | configuration.xn              | nl - e2 studio                     |                       |                  |                    | - C       | x נ         |
|----------------------------------------------------------------------------------------------------|-------------------------------|------------------------------------|-----------------------|------------------|--------------------|-----------|-------------|
| Eine Forr Manifere seller Loler veh                                                                                                    | øitews <u>K</u> un<br>Øiten t | <b>○</b> • <b>♀</b> •   <i>※</i> • | 월 - 월 - 야 수 ·<br>Quic | k Access         | å C/C++ 🔞 Sy       | nergy Con | ifiguration |
| 🏠 Project Explorer 🕱 📄 🍇 🔻 🗖 🗖                                                                                                    | (PPv2_PH                      | (S5D9] Synergy Con                 | (PPv2_PKS5D9_IA       | R] Synergy 🔀 💽 I | nal_entry.c        | - 0       | - 0         |
| ✓ <sup>26</sup> PPv2_PKS5D9 > <sup>30</sup> Includes > <sup>60</sup> src                                                                                                    | Summa                         | Ŋ                                  |                       | G                | enerate Project Co | ontent    | € €         |
| <ul> <li>&gt; &gt; src</li> <li>&gt; &gt; configuration.xml</li> <li>&gt; configuration.xml</li> <li>&gt; PPv2_PKS5D9 Debug.jlink</li> <li>&gt; PPv2_PKS5D9 Debug.launch</li> <li>&gt; PPv2_PKS5D9_RUN.pincfg</li> <li>&gt; PPv2_PKS5D9_RSV.pincfg</li> <li>&gt; PPv2_PKS5D9.ewd</li> <li>&gt; PPv2_PKS5D9.ewp</li> </ul> | < s5 s                        | Series                             |                       |                  | \$                 | D<br>V    |             |
|                                                                                                    | Projec<br>Board:              | t Summary<br>S5D9 PK               |                       |                  |                    | <         |             |
| <ul> <li>PPv2_PKS5D9.eww</li> <li>R7FS5D97E3A01CFC.pincfg</li> <li>S5D9-PK.pincfg</li> <li>synergy_cfg.txt</li> </ul>                                                                                                    | You Tube                      | Renesas<br>Synergy<br>Gallery      |                       |                  |                    |           | v           |
| V PPV2_PRSSD9_IAR                                                                                                    | Summary E                     | ISP Clocks Pins Threa              | ds Messaging ICU Cor  | nponents         |                    |           | < >         |
| Properties 🛐 Problems 🔀                                                                                                    |                               | 🎦 Pin Conflicts 📮                  | Console 🛛 🛛 🤴 😚       | 🔁 🗠 🖛 🚮          | = 🔍 🛃              | - 🖻       |             |
| 0 errors, 19 warnings, 0 others                                                                                                    |                               | CDT Build Console [PP              | 2_PKS5D9_IAR]         |                  |                    |           |             |
| Description                                                                                                    |                               | into: Parallel                     | threads used: 4       |                  |                    |           |             |
|                                                                                                    |                               |                                    |                       | <u>C</u>         |                    |           |             |

13. Manually update any compiler and linker settings as needed.

14. Build the project that will now use the IAR compiler.

Note: Default compiler and linker settings will be used and may need to be modified to suit the target application.

15. Test the built project.

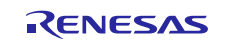

# 4. Migration of existing project with old version of IAR toolchain to a new major version of IAR toolchain

Projects created with an old version of the IAR toolchain might not always migrate correctly to a major, new version of IAR toolchain when opened in e<sup>2</sup> studio, causing the build to fail. Follow the steps from section 3, **Migration of GCC project to IAR**, to open an existing project with old version of IAR toolchain.

To summarize:

- 1. Create a new project using the new major version of IAR (for example, IAR V8.x) with same SSP version used by the existing project with old version of IAR toolchain (for example, IAR 7.x).
- 2. Copy the src folder, configuration.xml, and \*.pincfg from the existing project to the new project.
- 3. Open configuration.xml file from the new project and generate project content.
- 4. Build and test the new project.

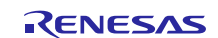

## Website and Support

Support:

t: <u>https://synergygallery.renesas.com/support</u>

Technical Contact Details:

- America: <u>https://www.renesas.com/en-us/support/contact.html</u>
- Europe: <u>https://www.renesas.com/en-eu/support/contact.html</u>
- Japan: <u>https://www.renesas.com/ja-jp/support/contact.html</u>

All trademarks and registered trademarks are the property of their respective owners.

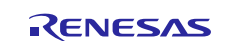

## **Revision History**

|      |              | Description |                                                                    |  |
|------|--------------|-------------|--------------------------------------------------------------------|--|
| Rev. | Date         | Page        | Summary                                                            |  |
| 1.00 | Feb 14, 2018 |             | Initial version                                                    |  |
| 1.01 | Mar 12, 2018 |             | Workaround for the issue of migrating the IAR7.x project to IAR8.x |  |
| 1.02 | Apr 18, 2018 |             | Fixed graphic layouts, links, and made minor corrections.          |  |
| 1.03 | May 14, 2018 | 1, 5        | Minor update of the hyperlink in section 2 and screen shot of      |  |
|      |              |             | Resource Exists.                                                   |  |

#### Notice

- 1. Descriptions of circuits, software and other related information in this document are provided only to illustrate the operation of semiconductor products and application examples. You are fully responsible for the incorporation or any other use of the circuits, software, and information in the design of your product or system. Renesas Electronics disclaims any and all liability for any losses and damages incurred by you or third parties arising from the use of these circuits, software, or information
- 2. Renesas Electronics hereby expressly disclaims any warranties against and liability for infringement or any other claims involving patents, copyrights, or other intellectual property rights of third parties, by or arising from the use of Renesas Electronics products or technical information described in this document, including but not limited to, the product data, drawings, charts, programs, algorithms, and application examples
- 3. No license, express, implied or otherwise, is granted hereby under any patents, copyrights or other intellectual property rights of Renesas Electronics or others.
- 4. You shall not alter, modify, copy, or reverse engineer any Renesas Electronics product, whether in whole or in part. Renesas Electronics disclaims any and all liability for any losses or damages incurred by you or third parties arising from such alteration, modification, copying or reverse engineering.
- 5. Renesas Electronics products are classified according to the following two quality grades: "Standard" and "High Quality". The intended applications for each Renesas Electronics product depends on the product's quality grade, as indicated below.
  - "Standard": Computers: office equipment: communications equipment: test and measurement equipment: audio and visual equipment: home electronic appliances: machine tools: personal electronic equipment: industrial robots: etc

"High Quality": Transportation equipment (automobiles, trains, ships, etc.); traffic control (traffic lights); large-scale communication equipment; key financial terminal systems; safety control equipment; etc. Unless expressly designated as a high reliability product or a product for harsh environments in a Renesas Electronics data sheet or other Renesas Electronics document, Renesas Electronics products are not intended or authorized for use in products or systems that may pose a direct threat to human life or bodily injury (artificial life support devices or systems; surgical implantations; etc.), or may cause serious property damage (space system; undersea repeaters; nuclear power control systems; aircraft control systems; key plant systems; military equipment; etc.). Renesas Electronics disclaims any and all liability for any damages or losses incurred by you or any third parties arising from the use of any Renesas Electronics product that is inconsistent with any Renesas Electronics data sheet, user's manual or other Renesas Electronics document.

- 6. When using Renesas Electronics products, refer to the latest product information (data sheets, user's manuals, application notes, "General Notes for Handling and Using Semiconductor Devices" in the reliability handbook, etc.), and ensure that usage conditions are within the ranges specified by Renesas Electronics with respect to maximum ratings, operating power supply voltage range, heat dissipation characteristics, installation, etc. Renesas Electronics disclaims any and all liability for any malfunctions, failure or accident arising out of the use of Renesas Electronics products outside of such specified
- 7. Although Renesas Electronics endeavors to improve the quality and reliability of Renesas Electronics products, semiconductor products have specific characteristics, such as the occurrence of failure at a certain rate and malfunctions under certain use conditions. Unless designated as a high reliability product or a product for harsh environments in a Renesas Electronics data sheet or other Rene Electronics document, Renesas Electronics products are not subject to radiation resistance design. You are responsible for implementing safety measures to guard against the possibility of bodily injury, injury or damage caused by fire, and/or danger to the public in the event of a failure or malfunction of Renesas Electronics products, such as safety design for hardware and software, including but not limited to redundancy, fire control and malfunction prevention, appropriate treatment for aging degradation or any other appropriate measures. Because the evaluation of microcomputer software alone is very difficult and impractical, you are responsible for evaluating the safety of the final products or systems manufactured by you.
- 8. Please contact a Renesas Electronics sales office for details as to environmental matters such as the environmental compatibility of each Renesas Electronics product. You are responsible for carefully and sufficiently investigating applicable laws and regulations that regulate the inclusion or use of controlled substances, including without limitation, the EU RoHS Directive, and using Renesas Electronics products in compliance with all these applicable laws and regulations. Renesas Electronics disclaims any and all liability for damages or losses occurring as a result of your noncompliance with applicable laws and regulations.
- 9. Renesas Electronics products and technologies shall not be used for or incorporated into any products or systems whose manufacture, use, or sale is prohibited under any applicable domestic or foreign laws or regulations. You shall comply with any applicable export control laws and regulations promulgated and administered by the governments of any countries asserting jurisdiction over the parties or transactions
- 10. It is the responsibility of the buyer or distributor of Renesas Electronics products, or any other party who distributes, disposes of, or otherwise sells or transfers the product to a third party, to notify such third party in advance of the contents and conditions set forth in this document.
- 11. This document shall not be reprinted, reproduced or duplicated in any form, in whole or in part, without prior written consent of Renesas Electronics
- 12. Please contact a Renesas Electronics sales office if you have any questions regarding the information contained in this document or Renesas Electronics products.
- (Note 1) "Renesas Electronics" as used in this document means Renesas Electronics Corporation and also includes its directly or indirectly controlled subsidiaries.
- (Note 2) "Renesas Electronics product(s)" means any product developed or manufactured by or for Renesas Electronics.

(Rev.4.0-1 November 2017)

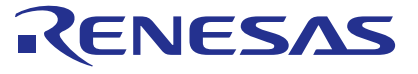

#### SALES OFFICES

**Renesas Electronics Corporation** 

http://www.renesas.com Refer to "http://www.renesas.com/" for the latest and detailed information Renesas Electronics America Inc. 1001 Murphy Ranch Road, Milpitas, CA 95035, U.S.A. Tel: +1-408-432-8888, Fax: +1-408-434-5351 Renesas Electronics Canada Limited 9251 Yonge Street, Suite 8309 Richmond Hill, Ontario Canada L4C 9T3 Tel: +1-905-237-2004 Renesas Electronics Europe Limited Dukes Meadow, Millboard Road, Bourne End, Buckinghamshire, SL8 5FH, U.K Tel: +44-1628-651-700, Fax: +44-1628-651-804 Renesas Electronics Europe GmbH Arcadiastrasse 10, 40472 Düsseldorf, German Tel: +49-211-6503-0, Fax: +49-211-6503-1327 Renesas Electronics (China) Co., Ltd. Room 1709 Quantum Plaza, No.27 ZhichunLu, Haidian District, Beijing, 100191 P. R. China Tel: +86-10-8235-1155, Fax: +86-10-8235-7679 Renesas Electronics (Shanghai) Co., Ltd. Unit 301, Tower A, Central Towers, 555 Langao Road, Putuo District, Shanghai, 200333 P. R. China Tel: +86-21-2226-0888, Fax: +86-21-2226-0999 Renesas Electronics Hong Kong Limited Unit 1601-1611, 16/F., Tower 2, Grand Century Place, 193 Prince Edward Road West, Mongkok, Kowloon, Hong Kong Tel: +852-2265-6688, Fax: +852 2886-9022 Renesas Electronics Taiwan Co., Ltd. 13F, No. 363, Fu Shing North Road, Taipei 10543, Taiwan Tel: +886-2-8175-9600, Fax: +886 2-8175-9670 Renesas Electronics Singapore Pte. Ltd. 80 Bendemeer Road, Unit #06-02 Hyflux Innovation Centre, Singapore 339949 Tel: +65-6213-0200, Fax: +65-6213-0300 Renesas Electronics Malaysia Sdn.Bhd. Unit 1207, Block B, Menara Amcorp, Amcorp Trade Centre, No. 18, Jln Persiaran Barat, 46050 Petaling Jaya, Selangor Darul Ehsan, Malaysia Tel: +60-3-7955-9390, Fax: +60-3-7955-9510 Renesas Electronics India Pvt. Ltd. No.777C, 100 Feet Road, HAL 2nd Stage, Indiranagar, Bangalore 560 038, India Tel: +91-80-67208700, Fax: +91-80-67208777 Renesas Electronics Korea Co., Ltd. 17F, KAMCO Yangjae Tower, 262, Gangnam-daero, Gangnam-gu, Seoul, 06265 Korea Tel: +82-2-558-3737, Fax: +82-2-558-5338

© 2018 Renesas Electronics Corporation. All rights reserved. Colophon 7.0